## 👱 Google Tanterem elérése

Internet böngészőben nyisd meg a <u>https://www.google.com/</u> oldalt①, a jobb fölső sarokban levő kék Bejelentkezés gombra kattintva jutsz a bejelentkező ablakba②, ahol be kell írni a teljes e-mail címed (végzés éve 4 számmal (*xxxx*), osztály a vagy b vagy c (*y*), pont vezetéknév(ékezet nélkül) pont keresznév(ékezet nélkül) @diak.vac.piarista.hu tehát egyben: *xxxxy*.vezeteknev.keresztnev@diak.vac.piarista.hu majd kattints a Következő gombra.

| (1)                                             |                             | Gmail Képek Bejelentkezés                       | C Google                                                                                             |
|-------------------------------------------------|-----------------------------|-------------------------------------------------|----------------------------------------------------------------------------------------------------|
| C                                               | Google                      |                                                 | Bejelentkezes<br>Használja Google-fiókját.                                                           |
|                                                 | Coogie                      |                                                 | E-mail-cím vagy telefonszám<br>Nem tudja az e-mail-címét?                                            |
|                                                 | Google-keresés Jó napom van |                                                 | Nem a saját számítógépét használja? Nyisson privát<br>ablakot a bejelentkezéshez. További információ |
|                                                 |                             |                                                 | Flók létrehozása Következő                                                                           |
| Magyarország                                    |                             |                                                 |                                                                                                    |
| Hirdetés Vállalkozás Névjegy A Keresés működése | Adatvéde                    | lem Általános Szerződési Feltételek Beállítások | magyar - Súgó Adatvédelem Feltételek                                                                 |

A jelszó mezőbe írd az általad megadott jelszót(**3**), majd ismét kattints a Következő gombra. Ha valami ilyet látsz sikeresen beléptél a fiókodba(**4**).

| 3 Google                             | 4                                                           | Gmail Képek 🏢 K                             |  |
|--------------------------------------|-------------------------------------------------------------|---------------------------------------------|--|
| Adja meg jelszavát                   | Google                                                      | Google                                      |  |
| Elfelejtette a jelszavát?            | Q ]<br>Google-keresés Jó napom van                          |                                             |  |
|                                      | Magyarország                                                |                                             |  |
| magyar - Súgó Adatvédelem Feltételek | Hirdetés Vállalkozás Névjegy A Keresés működése Adatvédelem | Általános Szerződési Feltételek Beállítások |  |

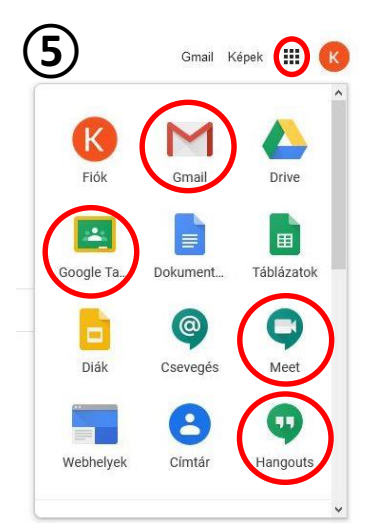

A **III** jelre kattintva bukkan föl az Google alkalmazások listája (5) innen lehet elindítani a tanuláshoz, kapcsolattartáshoz szükséges felületeket.

- Gmail: levelezés
- **Google Ta(nterem)**: online tanulás, tananyagok, segédletek, házi feladatok, számonkérések...
- Meet:videókonferencia beszélgetés
- **Hangouts**: azonnali szöveges üzenetváltás, hang és videókapcsolat